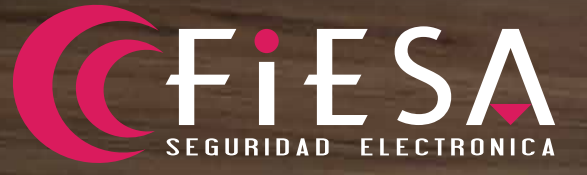

MANUAL BÁSICO DE USUARIO www.fiesa.com.ar

pesde noce más de dos decedes terremos te elquiente misión: Ser el proveedad electrónica Argentina de la seguridad electrónica Argentina

CELESA

₩.

5

8

81

4

a

6

1

ç

Ċ.

°.5

R

0

6

0

\*

N

P

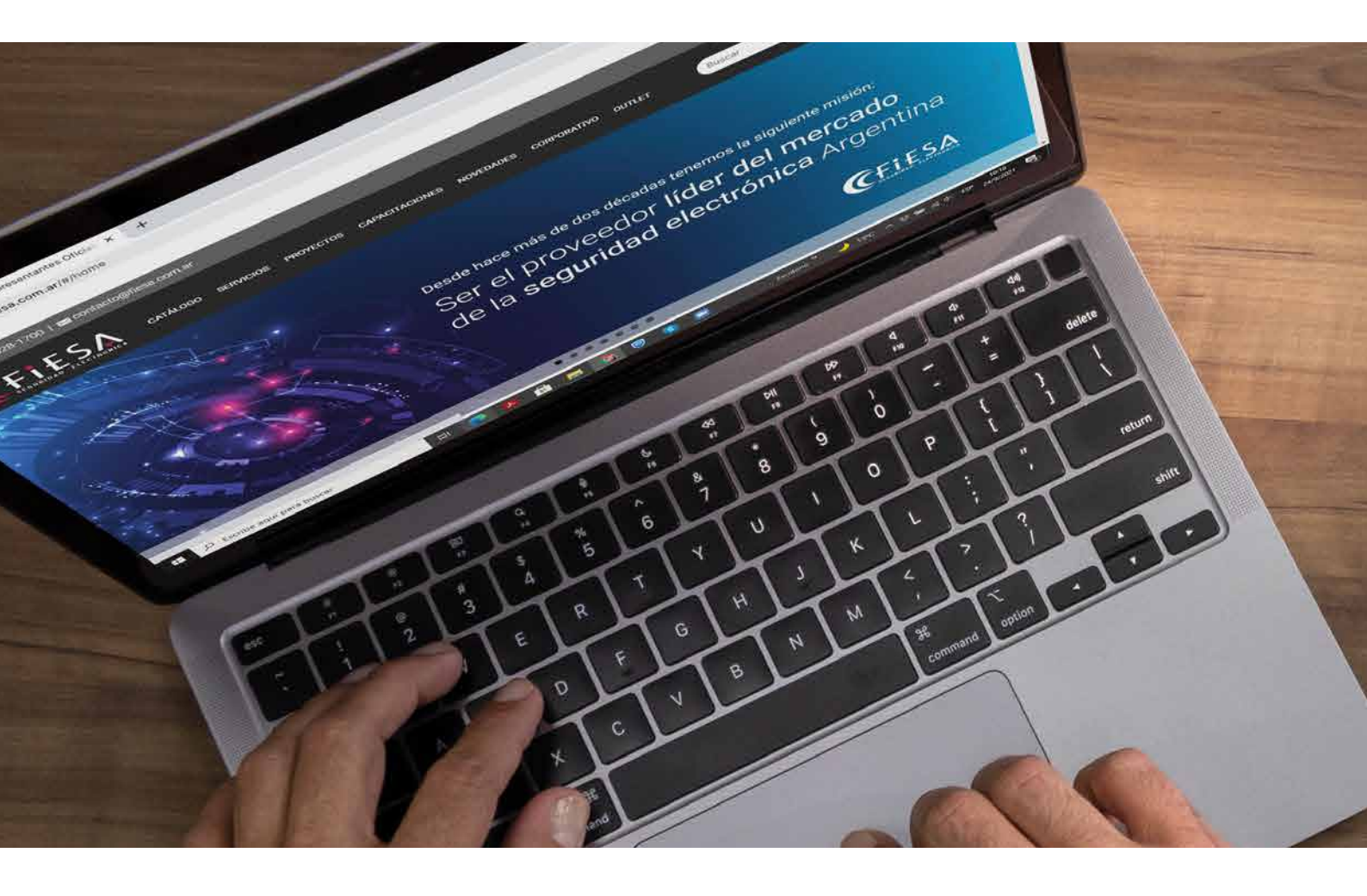

| 1  | Acerca de                            | 3  |
|----|--------------------------------------|----|
| 2  | Acceso al Sitio                      | 4  |
| 3  | Mi Cuenta                            | 5  |
| 4  | Listas de Precios                    | 5  |
| 6  | Catálogo de Productos                | 7  |
| 6  | Proceso de compra                    | 8  |
| 7  | Estado de pedidos                    | 11 |
| 8  | Facturas emitidas                    | 12 |
| 9  | Informe de pagos                     | 13 |
| 10 | Soporte Técnico – Sistema de Tickets | 17 |
| 1  | Garantías y RMA                      | 18 |
| 12 | Capacitaciones                       | 21 |

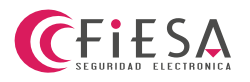

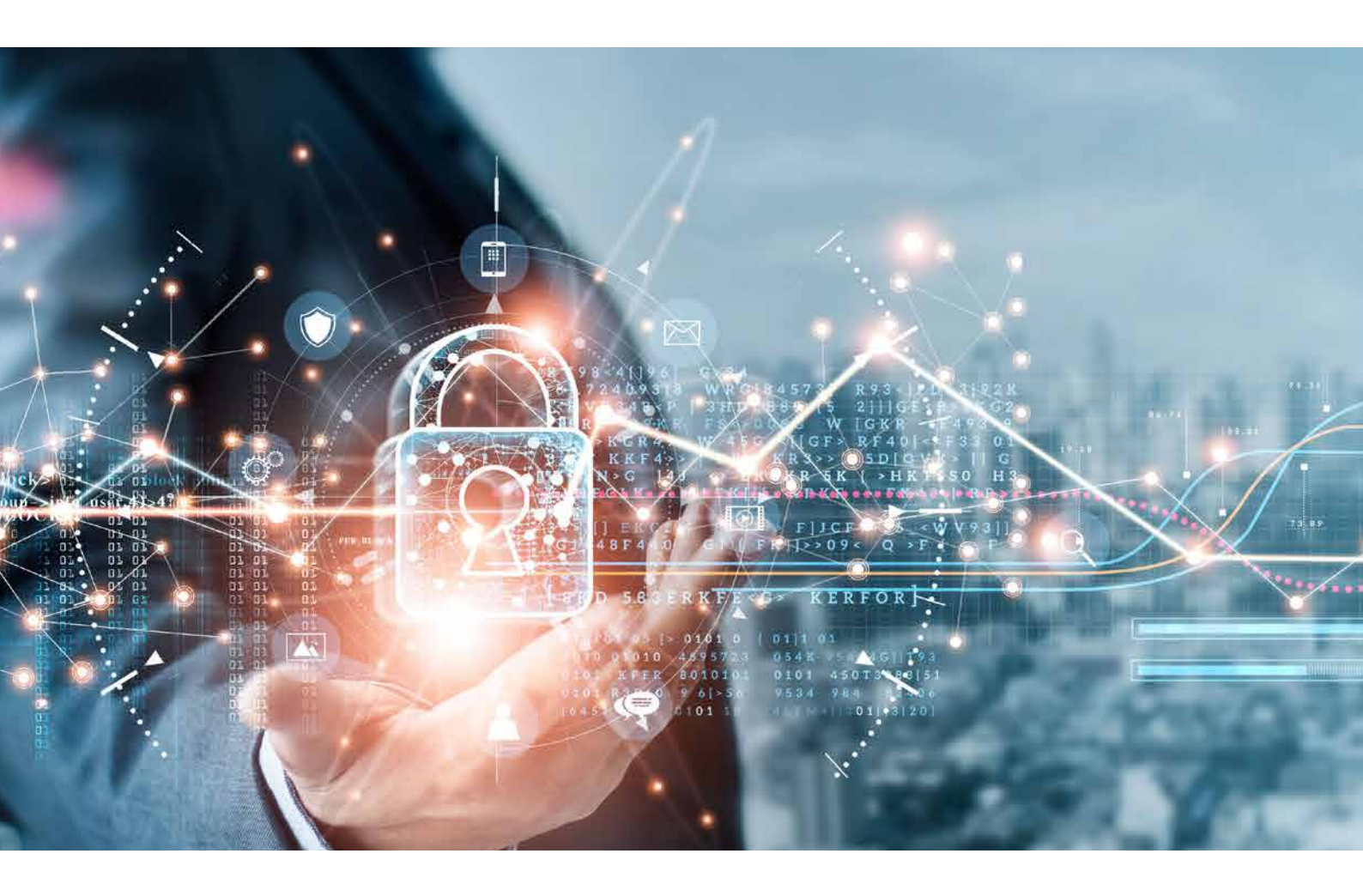

### ACERCA DE

Somos una compañía de origen 100% nacional, con una visión innovadora que nos impulsa a estar a la vanguardia en el mercado de la seguridad electrónica.

A través de los años, hemos trabajado en base a las necesidades de nuestros clientes, ofreciendo productos de la más alta calidad y acompañando el avance de nuevas tecnologías. Por eso, hemos desarrollado **un nuevo sitio web,** dirigido especialmente a nuestros clientes.

En este nuevo sitio web podrán, entre otras acciones, visualizar nuestro catálogo de **productos**, **precios, stocks,** elaborar **pedidos,** gestionar su **cuenta corriente,** comentarnos un **proyecto** en el cual podemos **acompañarlos y asesorarlos** con nuestros expertos, enviar **solicitudes de RMA o tickets de soporte técnico** y estar al tanto de **capacitaciones gratuitas y novedades** del mercado.

En esta guía te explicaremos paso a paso y de forma gráfica, cómo podrás utilizar nuestro sitio web, además de todas las opciones de búsqueda e información que se encuentran disponibles.

Esperamos que tu experiencia navegando a través de esta página, sea de lo más grata y logre satisfacer completamente tus expectativas y necesidades de información.

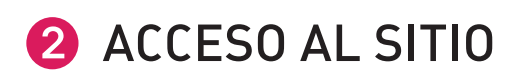

### INICIO DE SESIÓN

Cada cliente tiene un único usuario asignado para gestionar su cuenta, por lo que, de tener varias personas involucradas en la gestión, estas deberán utilizar el mismo e-mail y clave con el que esté registrada la empresa.

Si ya sos cliente, la primera vez que ingreses a la web deberás acceder con tu e-mail de registro y hacer click en OLVIDE MI CONTRASEÑA. Inmediatamente, recibirás un e-mail con la clave asignada por default que deberás reemplazar por una nueva contraseña.

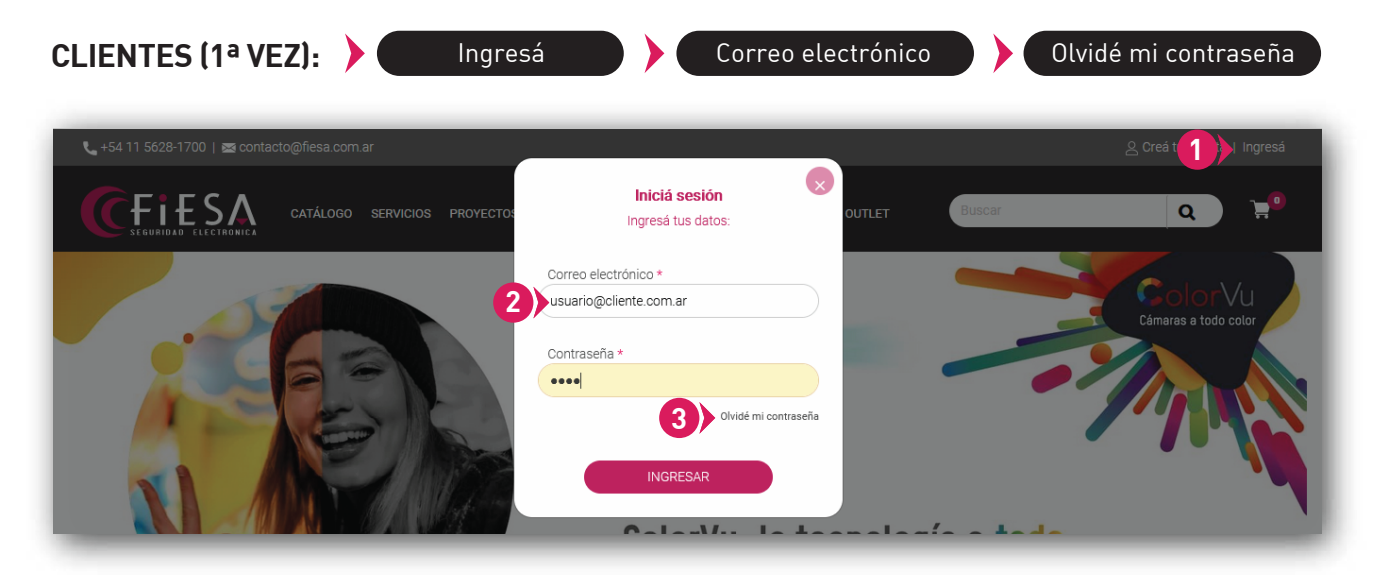

### **NO CLIENTES**

Si no sos cliente, seguí los pasos y registrate ingresando la información solicitada. No te olvides de incluir un correo electrónico válido para poder generar correctamente tu usuario en nuestros sistemas.

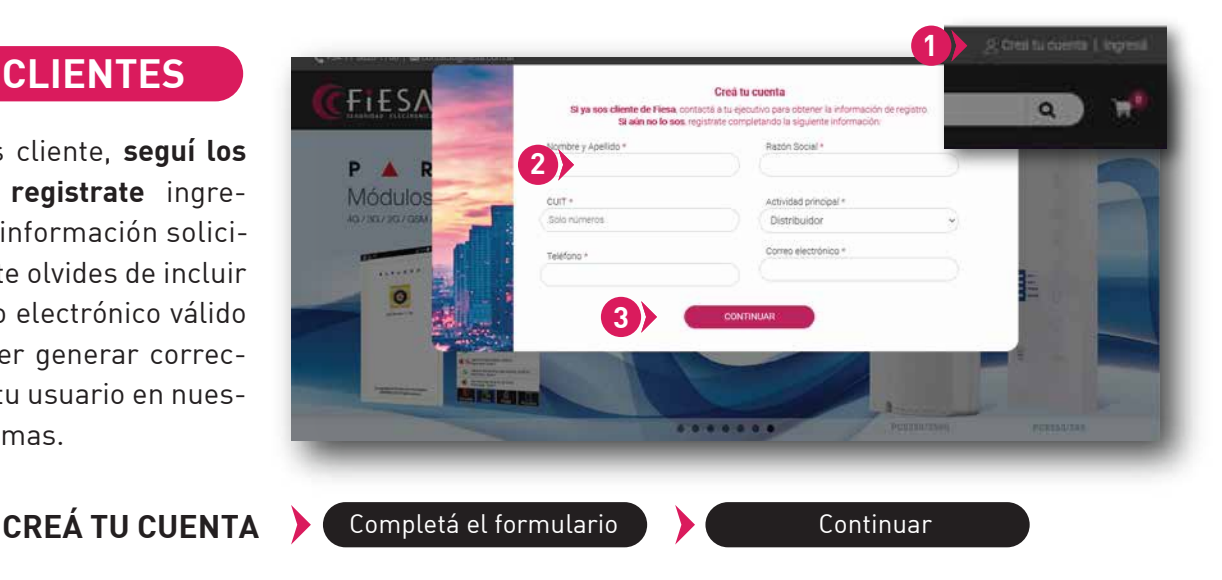

Si olvidaste tu contraseña, vas a poder recuperarla colocando el mail haciendo click en OLVIDÉ MI CONTRASEÑA. Recibirás un e-mail y podrás restablecerla para así recuperar el acceso a tu cuenta. La nueva página ofrece varias funciones que permiten agilizar procesos. Entre ellas, está la posibilidad de descargar tu **lista de precios filtrando las marcas y categorías** que desees. Podrás **realizar tu pedido y verificar si hay stocks** de los productos de manera totalmente autónoma.

## 🕄 MI CUENTA

Desde tu cuenta podrás **cambiar tu clave, gestionar tus pedidos, facturas y cuenta corriente** o ingresar y consultar por un **RMA.** 

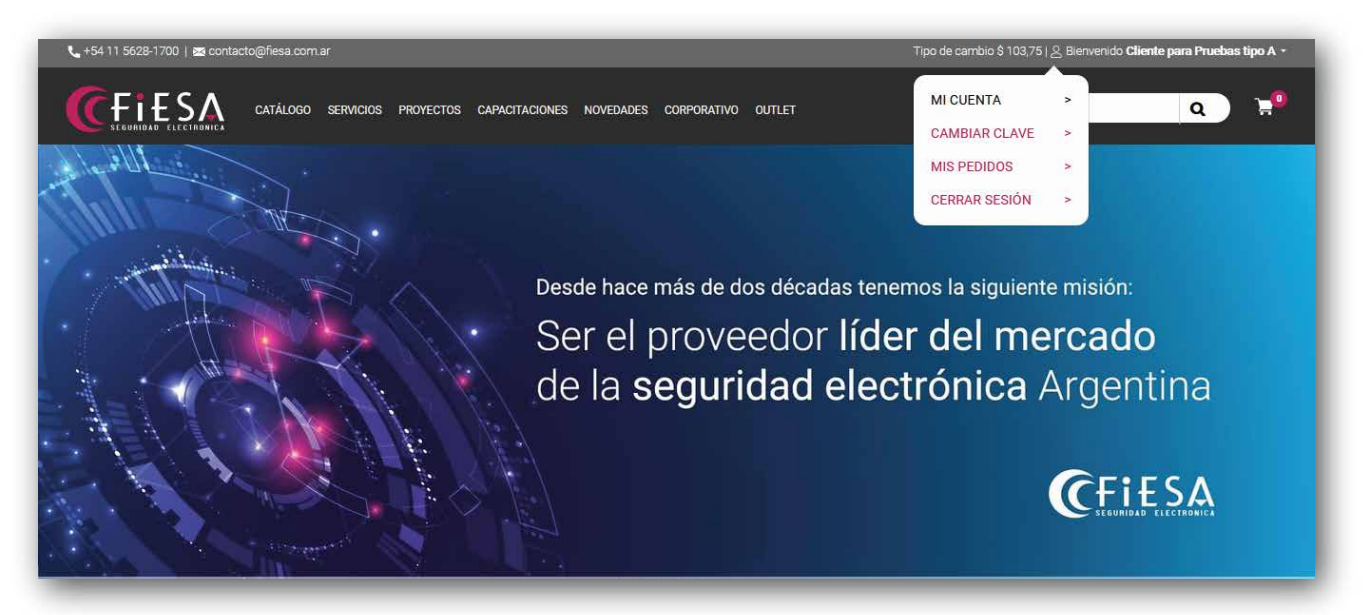

## 4 LISTAS DE PRECIOS

Para poder visualizar y realizar la descarga de tu lista de precios, deberás ingresar al sitio con tu usuario y contraseña. Una vez logueado, podrás acceder desde dos lugares:

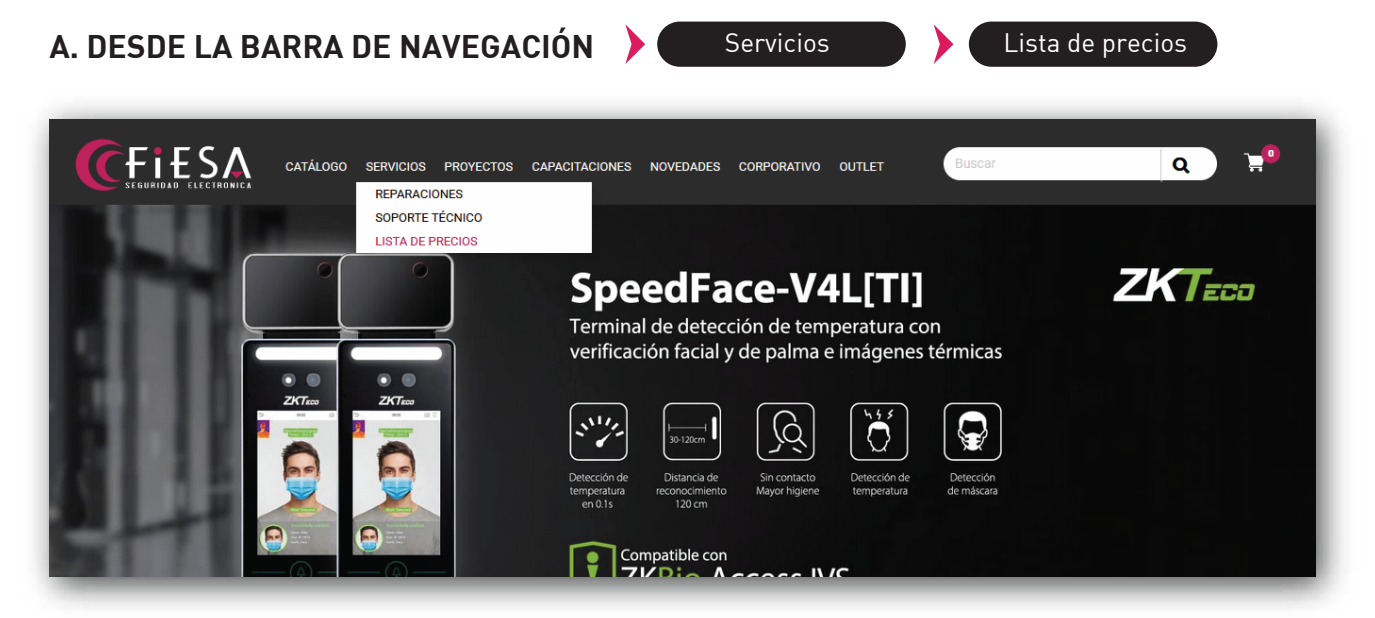

| +54 11 5628-1700   🚾 contacto@fiesa.com.ar |                                                                                                    | Tipo de cambio \$ 103,75   오 Bienvenido <b>Cliente para Pruebas tipo A</b>                                      |
|--------------------------------------------|----------------------------------------------------------------------------------------------------|----------------------------------------------------------------------------------------------------|
| CATÁLOGO SERVICIOS PROV                    | rectos capacitaciones novedades corporativo outlet                                                       | Buscar CAMELAR CLAVE - LAIS PEDIDOS - CERRAR SESSON -                                                           |
| Mi cuenta                                  | 2) Gastián                                                                                               | Garantías y DRA                                                                                                 |
| Mis datos     Carriar sesión               | Mis pedidos     Facturas emitidas     Informar pagos     Cuenta corriente     Descargar lista de precios | Listado Reparaciones     Iogresar nueva Reparación     Consulta por número de serie     Nro.Serie     Consultar |

Podrás seleccionar filtros de preferencia o simplemente descargar **la lista de precios** completa en **formato Excel,** para que puedas trabajarla y ordenarla como consideres.

| 📞 +54 11 5628-1700   🔤 contacto@fi | esa.com.ar                                                        | Tipo de cambio \$ 103,75   온 Bienvenido Cliente para Pruebas tipo A 👻 |
|------------------------------------|-------------------------------------------------------------------|-----------------------------------------------------------------------|
|                                    | ÁLOGO SERVICIOS PROYECTOS CAPACITACIONES NOVEDADES CORPORATIVO OU | JTLET BUSCAR Q 📜                                                      |
| Inicio > Mi cuenta > Descarga      | de lista de precios                                               |                                                                       |
| Descargar lista de pre             | Prins                                                             |                                                                       |
| Dessenger note de pre              |                                                                   |                                                                       |
| Todas                              | Stock Categoria     Todos      Todas                              | Vrdenar por     Seleccione     v                                      |
| Hikvision                          |                                                                   |                                                                       |
| Paradox                            |                                                                   |                                                                       |
| Dlux                               |                                                                   |                                                                       |
| Ezviz                              |                                                                   |                                                                       |
| Western Digital                    |                                                                   |                                                                       |
| ZkTeco                             |                                                                   |                                                                       |
| Meitrack                           | SUSCRIBITE                                                        | CONTACTANOS                                                           |
| JFL                                | Recibí las últimas novedades en tu correo electrónico.            | Av. de los incas 4154, CABA                                           |
| IM Takex                           |                                                                   | Lunes a Viernes de 9 a 18hs.                                          |
| Seagate                            |                                                                   | +54 11 5628-1700                                                      |

# G CATÁLOGO DE PRODUCTOS

Desde la sección CATÁLOGO de la barra de navegación, podrás **seleccionar de manera simple la categoría y subcategoría de productos.** Si conocés el artículo que necesitás adquirir, también podés usar el buscador predictivo en el lateral superior derecho, agilizando así la búsqueda.

También, podés acceder al catálogo desde el slider de las marcas, en el footer de la home.

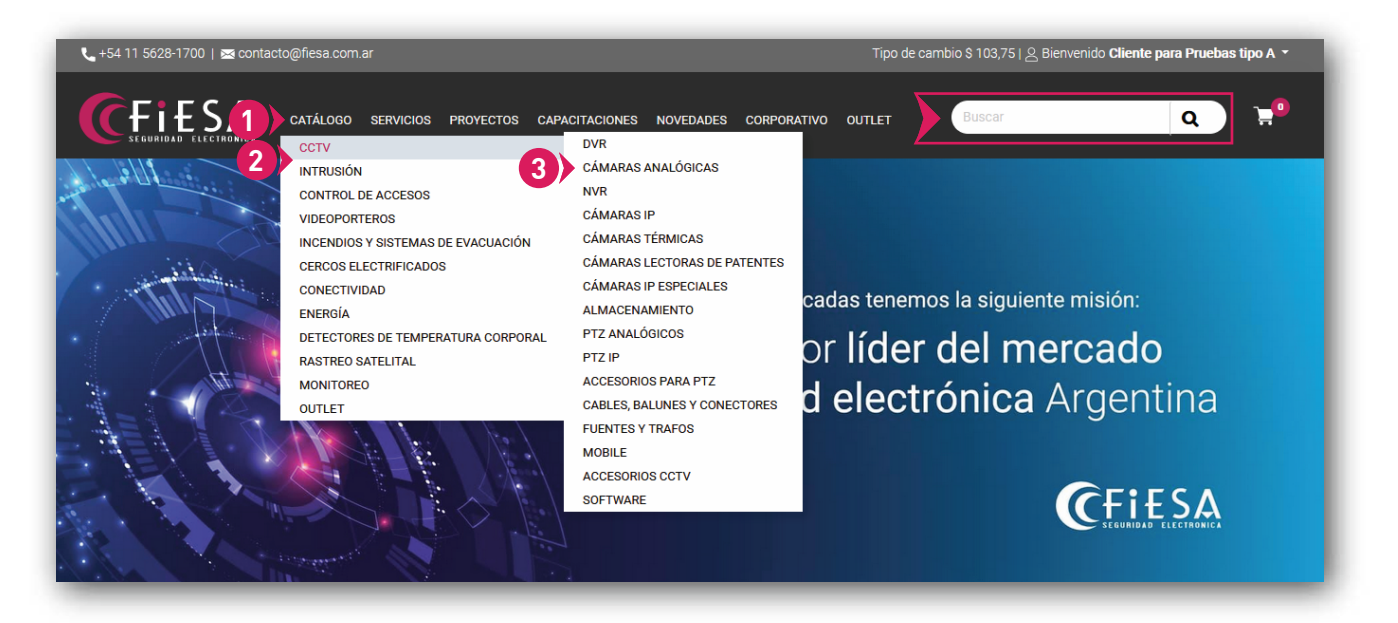

Ya dentro de la categoría o subcategoría de productos, podés agilizar tu búsqueda utilizando los **filtros laterales izquierdos,** que te ayudarán a acceder más fácilmente por **marcas y atributos** los artículos que deseás comprar.

También, podrás ordenarlos desde el desplegable, situado en el lateral derecho: Ordenar por

| 🖕 +54 11 5628-1700   🖂 contacto@                                         | fiesa.com.ar                                            |                                                     | Tipo de cambio \$ 103,75                                |                                          |
|--------------------------------------------------------------------------|---------------------------------------------------------|-----------------------------------------------------|---------------------------------------------------------|------------------------------------------|
| CFEESSA CA<br>SEGURIDAD ELECTRONICA CA<br>Inicio > Productos > Intrusión | ATÁLOGO SERVICIOS PROYECTOS                             | CAPACITACIONES NOVEDADES CORF                       | PORATIVO OUTLET Buscar                                  | <u>م</u> ۲                               |
| Categoria                                                                | Mostrar 52 V                                            |                                                     |                                                         | Ordenar por: Relevancia v                |
| SubCategoría<br>Detectores de movimiento                                 |                                                         | NV35MR                                              |                                                         | •                                        |
| Marca                                                                    | <u>an</u>                                               |                                                     | ANT .                                                   |                                          |
| Hikvision 2                                                              | NV35M                                                   | NV35MR                                              | NV35MX                                                  | NV5                                      |
| Ezviz 1                                                                  | SENSOR IR TIPO CORTINA,<br>ANTIMASKING, PET, INTERIOR Y | SENSOR IR TIPO CORTINA<br>INALÁMBRICO, ANTIMASKING, | SENSOR IR TIPO CORTINA,<br>ANTIMASKING, PET, INTERIOR Y | DETECTOR INFRARROJO DIGITAL,<br>PET 16KG |
| Tipo de Solución                                                         | EXTERIOR (IP54), 12VCC                                  | PET, INTERIOR Y EXTERIOR                            | EXTERIOR, BUS EVO 12VCC                                 |                                          |
| Cableada 21                                                              | USD 57.20                                               | USD 81.90                                           | USD 55.00                                               | USD 11.30                                |

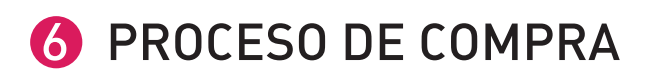

Una vez encontrado el producto, podés **ver todo el detalle** de este, haciendo click en el botón VER MÁS o COMPRAR para **agregarlo al carrito y avanzar en el proceso de compra.** 

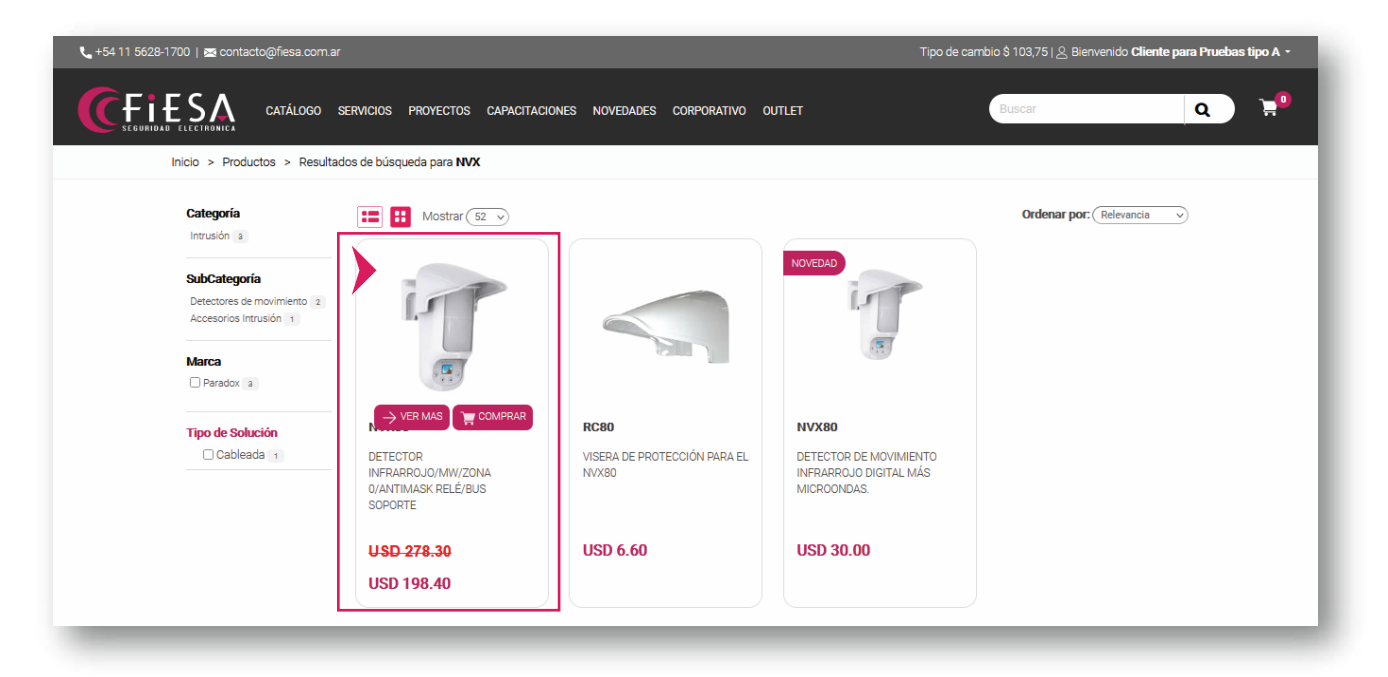

También podés **agregar el artículo al carrito** desde la descripción completa del artículo, haciendo click en AGREGAR AL CARRITO.

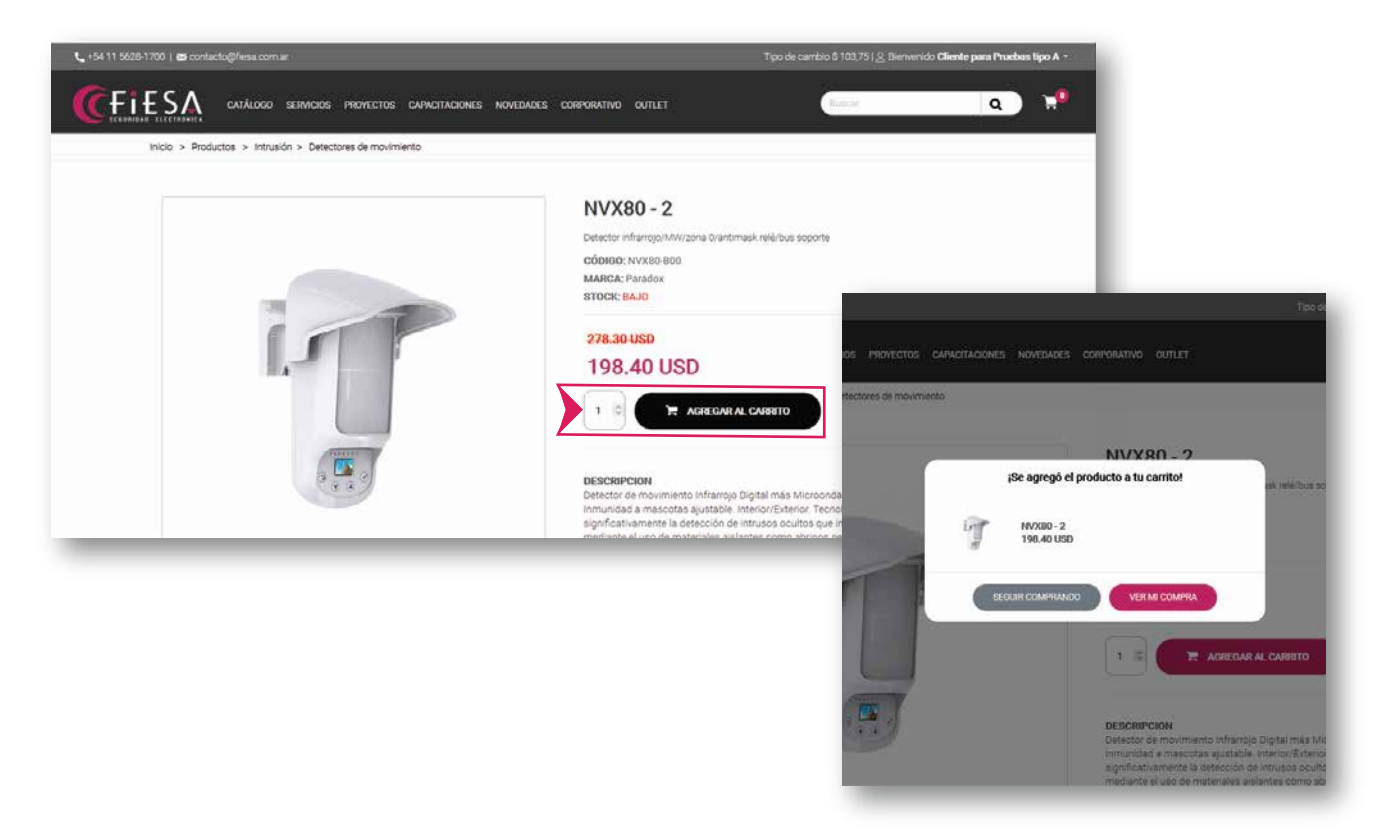

Desde el carrito, podrás **agregar o eliminar** las cantidades de los productos, **comprarlo o guardarlo** para más tarde. También, podrás visualizar el **costo total** a comprar, los **impuestos** que correspondan (en caso de que los afecte), la selección del **método de envío** y la **forma de pago** asignada.

Si un artículo **no tuviese stock, no te permitirá avanzar con la compra.** En ese caso, solicitamos que te pongas en **contacto con tu ejecutivo de cuentas** para que pueda asesorarte acerca de algún producto sustituto o te informe la fecha estimada de ingreso del stock.

| 📞 +54 11 5628-1700   ⊠ contacto@fiesa.com.ar |                                                                                                    | Tipo de cambio \$ 103,75   🖉 Bienvenido Cliente para Pruebas tipo A 👻                                                            |
|----------------------------------------------|----------------------------------------------------------------------------------------------------|----------------------------------------------------------------------------------------------------|
| CATÁLOGO SERVICIOS PROYECTOS CAPACITAC       | NONES NOVEDADES CORPORATIVO OUTLET                                                                                                    | Buscar Q 📜                                                                                                    |
| Mi carrito                                   |                                                                                                    |                                                                                                    |
| Producto Precio                              | Imp Cant Subtotal                                                                                                    | Resumen de tu pedido                                                                                                    |
| VVX80 USD 198,40 (VVX80-800)                 | 21.00 % - 1 + USD 198,40 💼                                                                                                    | SubTotal USD 198,40<br>Impuestos ** USD 41,66<br>Ver detalle impuestos                                                           |
| Pago y envío                                 |                                                                                                    | Total USD 240,06<br>REALIZAR PEDIDO                                                                                              |
|                                              |                                                                                                    | *El Total en USD de la Orden de Pedido,<br>puede verse afectado por percepciones no<br>refleiadas o modificaciones al momento de |
| Seleccione la forma de envio                 | Seleccione la forma de envío     Seleccione la forma de pago     procesar/facturar el pedido. La alicuata (%     aplicar será la que aparezca en el padrón (     aplicar será la que aparezca en el padrón (     aplicar |                                                                                                    |
| Retira en Deposito Av de los Incas 🗸 🗸       |                                                                                                    | Percepción de IIBB correspondiente al<br>momento de facturación.*                                                                |
|                                              |                                                                                                    | + Agregar más productos                                                                                                    |
|                                              |                                                                                                    |                                                                                                    |

Para confirmarlo, hacé click en REALIZAR PEDIDO.

De ser necesario, podrés agregar **una observación** y luego sólo resta hacer click en **Finalizar la Compra.** En ese momento, se **confirmará el pedido y se enviará por e-mail a la casilla de correo predeterminada** en tu cuenta.

| +54 11 5628-1700   🚾 contacto@fiesa com.ar                                                                                                    | Tipo de cambio \$ 103,75   🖉 Bienvenido <b>Cliente para Pruebas tipo A +</b> |
|----------------------------------------------------------------------------------------------------|------------------------------------------------------------------------------|
| CELECTRATICA CATÁLOGO SERVICIOS PROYECTOS CAPACITACIONES NOVEDADES CORPORATIVO OUTLET                                                                                                    | Buscar Q 🚽                                                                   |
| Mi compra                                                                                                    |                                                                              |
| Resumen de la compra                                                                                                    |                                                                              |
| Total de items: 1         Monto de la compre: USD 240,06           Condición: Arg. I.V.A. Responsable Inscripto         Forma de Pago: Contado Efectivo           Dirección del cliente: Domicilio de Envio *         Envio: Retira en Deposito Av de los Incas |                                                                              |
| Confirme los siguientes datos para continuar.                                                                                                    |                                                                              |
| Observaciones                                                                                                    |                                                                              |
| Por favor, enviar el pedido a la Sucursal N*3, de la localidad de Villa Gesell.<br>Muchas gracias.                                                                                                    |                                                                              |
| O Finalizando compra                                                                                                    |                                                                              |
|                                                                                                    |                                                                              |
|                                                                                                    |                                                                              |
|                                                                                                    |                                                                              |

MANUAL BÁSICO DE USUARIO www.fiesa.com.ar

| 📞 +54 11 5628-1700   🗷 contacto@fiesa.com.ar                                                      |                                                                                                    | Tipo de cambio \$ 103,75   🖉 Bienvenido Cliente para Pruebas tipo A 🝷       |
|---------------------------------------------------------------------------------------------------|----------------------------------------------------------------------------------------------------|-----------------------------------------------------------------------------|
| CATÁLOGO SERVICIOS P                                                                              | PROYECTOS CAPACITACIONES NOVEDADES CORPORATIVO OUTLET                                              | Buscar Q 📜                                                                  |
| Mi compra                                                                                         |                                                                                                    |                                                                             |
| Su pedido se envió correctamente.<br><b>Número de pe</b><br>Para ver su pedido, y el estado del m | Sracias por su compra!<br>Sadido: 331<br>nismo, dirigase a Horne usuario y seleccione Mis Pedidos. |                                                                             |
|                                                                                                   | SUSCRIBITEI<br>Recibi í as últimas novedades en tu correo electrónico.                             | CONTACTANOS<br>Av. de los Incas 4154, CABA                                  |
| Mientrode Marchista Liber<br>En sequendad Lectrovica<br>Mientro de                                | SUSCRIBITE                                                                                         | Lunes a Viernes de 9 a 18hs.<br>+54 11 5628-1700<br>🚾 contacto@fiesa.com.ar |
| Cinnas Argantina<br>a tualita Agentina<br>de Seguridad Electrónica                                |                                                                                                    | Boton de arrepentimiento                                                    |

Modelo de pedido que recibirás por mail:

| Asunto                                                                                                    | RV: Gracias por comprar en Fiesa - Detalle de su pedido                                                                                                    |                                                                                                    |           |                                          |  |
|----------------------------------------------------------------------------------------------------|----------------------------------------------------------------------------------------------------|----------------------------------------------------------------------------------------------------|-----------|------------------------------------------|--|
| CFIESA<br>SEGURIDAD ELECTROMEA                                                                                                    |                                                                                                    |                                                                                                    |           |                                          |  |
| etalle de la compra                                                                                                    |                                                                                                    |                                                                                                    |           |                                          |  |
| úmero de pedido: 331<br>echa del pedido: 27-09-2021                                                                                                    |                                                                                                    |                                                                                                    |           |                                          |  |
| Imagen                                                                                                    | Descripción                                                                                                    | Precio unit.*                                                                                                    | Cantidad  | Subtotal                                 |  |
| T                                                                                                    | NVX80<br>(NVX80-800)                                                                                                    | USD 240.06                                                                                                    | 1.00      | USD 240.06                               |  |
|                                                                                                    |                                                                                                    |                                                                                                    | SubTotal  | USD 198.40                               |  |
|                                                                                                    |                                                                                                    |                                                                                                    | Impuestos |                                          |  |
| * Precio unitario según forma de                                                                                                    | pago seleccionada.                                                                                                    |                                                                                                    |           | IMPUESTOS_MONEDA IMPUESTOS               |  |
| * Precio unitario según forma de<br>* Precios expresados en dólares<br>**El Total en USD de la Orden de<br>aparezca en el padrón de Percep                                                                              | pago seleccionada.<br>9 Pedido, puede verse afectado por percepciones no reflejadas e modifican<br>oción de IIBE correspondiente al momento de facturación.                                                                                                    | iones al momento de procesar/facturar el pedido. La alícuota (%) a aplicar será la que                                                             | Total     | IMPUESTOS_MONEDA IMPUESTOS<br>USD 240.06 |  |
| * Precio unitario según forma de<br>* Precios expresados en dólares<br>**El Total en USD de la Orden de<br>aparezca en el padrón de Percep<br>Detalle Impuestos<br>01-I.V.A. 21 %                                       | pago seleccionada.<br>9 Pedido, puede verse afectado por percepciones no reflejadas e modifica<br>oción de IIBB correspondiente al momento de facturación.                                                                                                    | iones al momento de procesar/facturar el pedido. La alícuota (%) a aplicar será la que<br>USD 41.66                                                | Total     | IMPUESTOS_MONEDA IMPUESTOS               |  |
| <ul> <li>Precio unitario según forma de<br/>Precio espresados en dóares<br/>"El Total en USO de la Orden du<br/>aparezca en el padrón de Percep<br/>Detalle impuestos<br/>01-LV.A. 21 %</li> <li>Observación</li> </ul> | pago seleccionada.<br>s Pedido, puede verse afectado por percepciones no reflejadas o modifica<br>ción de IIBE correspondiente al momento de facturación.<br>Por favor, enviar el pedido a la Sucursal Nº3, de la localidad de Vi                                                     | iones al momento de procesar/facturar el pedido. La alícuota (%) a aplicar será la que<br>USD 41.66<br>Ila Gesell. Muchas gracias.                 | Total     | IMPUESTOS_MONEDA IMPUESTOS               |  |
| Precio unitario según forma de<br>Precio serpresados en dóares<br>"Er Tota en USO de la Orden do<br>aparezca en el padrón de Percep<br>Detalle impuestos<br>01-LV.A. 21 %<br>Observación<br>Envio                       | pago seleccionada.<br>s Pedido, puede verse allectado por percepciones no reflejadas o modifica<br>ción de IBB correspondente al momento de facturación.<br>Por favor, enviar el pedido a la Sucursal Nº3, de la localidad de Vi<br>Retira en Deposito Av                             | iones al momento de procesar/facturar el pedido. La alicuota (%) a aplicar será la que<br>USD 41.66<br>Ila Gesell. Muchas gracias.                 | Total     | IMPUESTOS_MONEDA IMPUESTOS<br>USD 240.06 |  |
| Precio unitario según forma de<br>Precio expresados en dóares<br>"El Tota en USD de la Orden do<br>aparezca en el padrón de Percep<br>Detalle Impuestos<br>01-L/V.A. 21 %<br>Observación<br>Envío<br>Forma de Pago      | pago seleccionada.<br>Pedido, puede verse afectado por percepciones no reflejadas e modifica-<br>citán de IBBE correspondiente al momento de facturación.<br>Por favor, enviar el pedido a la Sucursal Nº3, de la localidad de Vi<br>Retira en Deposito Av u<br>Contado Efectivo<br>- | iones al momento de procesar/facturar el pedido. La alicuota (%) a aplicar será la que<br>USD 41.66<br>Ila Gesell. Muchas gracias.<br>Se los Incas | Total     | IMPUESTOS_MONEDA IMPUESTOS<br>USD 240.06 |  |

## ESTADO DEL PEDIDO

Para conocer el listado de pedidos en curso, podrás acceder desde dos lugares:

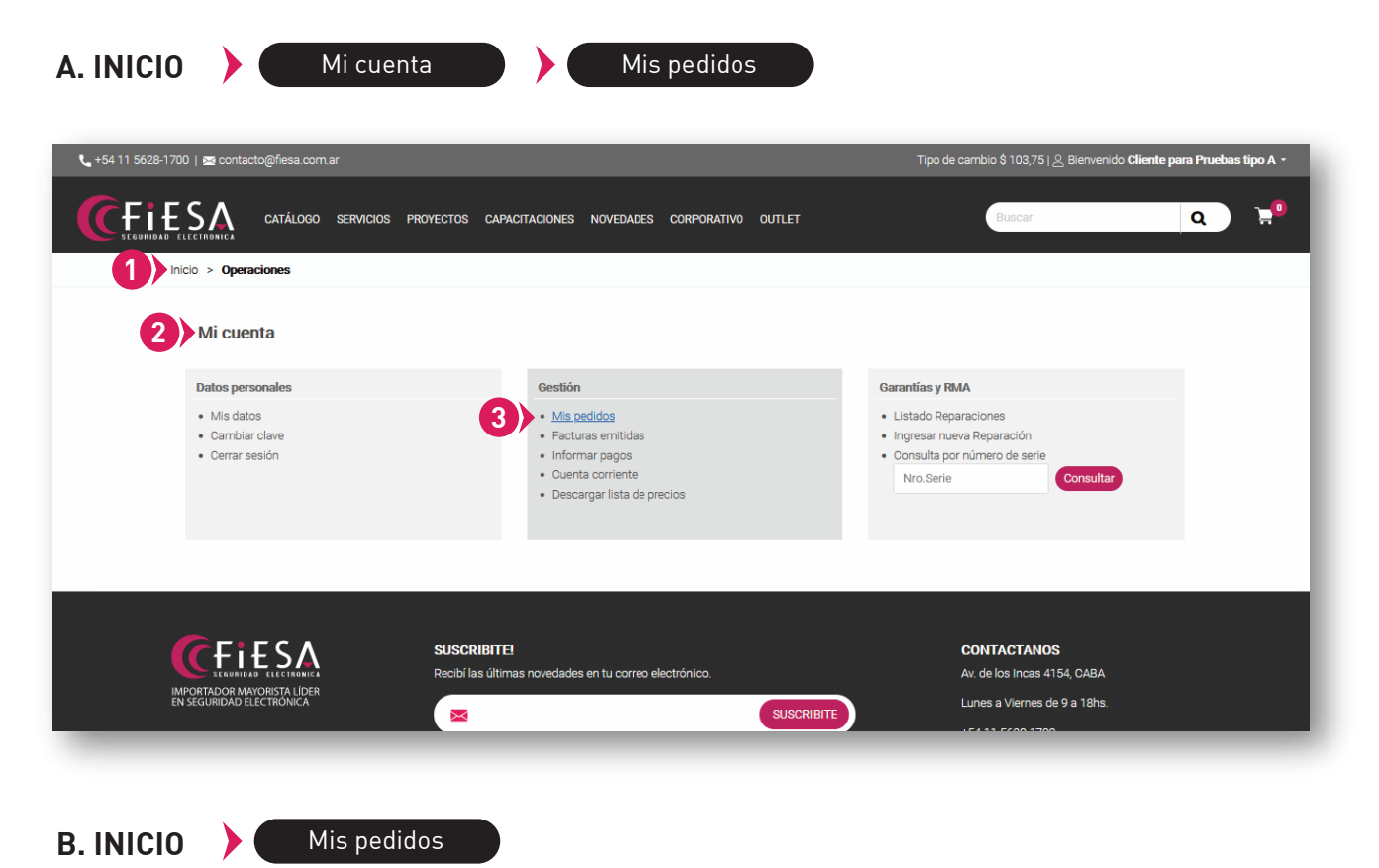

Dentro de mis pedidos, podrás buscar por rango de fechas y ver el listado de estos. Haciendo click en el ícono de lupa, a la derecha del ítem, podrás ver el detalle completo de cada pedido.

| 54 11 5628-1700   🖂 contact | to@fiesa.com.ar                              |                                       | Tipo de cambio \$ 103,7 | 5   A Bienvenido Cliente para Pruebas tipo A |
|-----------------------------|----------------------------------------------|---------------------------------------|-------------------------|----------------------------------------------|
|                             | CATÁLOGO SERVICIOS PROYECTOS CAPACITA        | ACIONES NOVEDADES CORP                | PORATIVO OUTLET BUSCAR  | Q 7                                          |
| Inicio > Mi cuenta > Mis p  | bedidos                                      |                                       |                         |                                              |
| Mis pedidos                 |                                              |                                       |                         |                                              |
| Buscar entre fechas         |                                              |                                       |                         |                                              |
| Fecha Desde                 | Fecha Hasta                                  |                                       |                         |                                              |
| 27-02-2021                  | 27-09-2021                                   | 2 Filtrar                             |                         |                                              |
| Listado de Pedidos          |                                              |                                       |                         |                                              |
| ld Fecha                    | Estado                                       |                                       | Origen                  | Monto Ver                                    |
| 331 27-00-2021              | eCommerce: Dedidos Dendientes de Verificar   |                                       |                         |                                              |
| 551 27-09-2021              | econimerce, regidos refidientes de venificar |                                       | UT. EDIDO ATAUTORAR_A   | 0.00 240,00 <b>0</b>                         |
| Volver                      |                                              |                                       |                         |                                              |
|                             |                                              | $\langle \langle (1) \rangle \rangle$ |                         |                                              |
|                             |                                              | $\smile$                              |                         |                                              |
|                             |                                              | Total: 1   Dágina actual: 1           |                         |                                              |

| <b>L</b> +54 11 5628-170 | 00   🚾 contacto@fiesa.com.ar                                                                                                    |                                                                 |                                        | Tipo de car                  | nbio \$ 103,75   🖉 Bienvenido <b>Cliente p</b> | ara Pruebas tipo A 🝷 |
|--------------------------|----------------------------------------------------------------------------------------------------|-----------------------------------------------------------------|----------------------------------------|------------------------------|------------------------------------------------|----------------------|
|                          | CATÁLOGO SERVICIOS PROYECTOS CA                                                                                                    | PACITACIONES NOVEDADES                                          | CORPORATIVO OUTLET                     |                              | Buscar                                         | <b>Q 2</b>           |
| In                       | icio > Mi cuenta > Mis pedidos > Detalle de pedido                                                                                                    |                                                                 |                                        |                              |                                                |                      |
|                          | Detalle de pedido<br>Nº de pedido: 331   Fecha: 27-09-2021                                                                                                    |                                                                 |                                        |                              |                                                |                      |
|                          | Descripción                                                                                                    | Precio unit.*                                                   | Cantid                                 | ad                           | Subtotal                                       |                      |
|                          | NVX80                                                                                                    | USD 240,06                                                      | 1,00                                   |                              | USD 240,06                                     |                      |
|                          |                                                                                                    |                                                                 | Total                                  |                              | USD 240,06                                     |                      |
|                          | Recuerde enviar el comprobante de pago y/o retención en ca:<br>Puede informarnos el pago mediante nuestros dos canales de<br><b>WhatsApp</b> + 54 9115628-1700<br><b>Emait</b> cobranzas@fiesa.com.ar | so de corresponder, informando<br>e comunicación para cobranzas | razón social y numero de far<br>Volver | stura, para imputar su pago. |                                                |                      |

### **8** FACTURAS EMITIDAS

Desde INICIO Mi cuenta Facturas emitidas y, seleccionando el rango de fechas, podrás ver el historial de tus facturas emitidas.

| <b>L</b> +54 11 5628-17 | 100   🖂 contacto@fiesa.com.ar                                               |                                                                                                    | Tipo de cambio \$ 103,75   🖉 Bienvenido Cliente para Pruebas tipo A 👻                                           |
|-------------------------|-----------------------------------------------------------------------------|----------------------------------------------------------------------------------------------------|----------------------------------------------------------------------------------------------------|
|                         | ELECTROMICA CATÁLOGO SERVICIOS PE                                           | ROYECTOS CAPACITACIONES NOVEDADES CORPORATIVO OUTLET                                                                                             | Buscar Q 📜                                                                                                    |
| 1                       | nicio > Operaciones                                                         |                                                                                                    |                                                                                                    |
|                         | Mi cuenta                                                                   |                                                                                                    |                                                                                                    |
|                         | Datos personales                                                            | Gestión                                                                                                    | Garantías y RMA                                                                                                 |
|                         | <ul> <li>Mis datos</li> <li>Cambiar clave</li> <li>Cerrar sesión</li> </ul> | <ul> <li>Mis pedidos</li> <li>Facturas emitidas</li> <li>Informar pagos</li> <li>Cuenta corriente</li> <li>Descargar lista de precios</li> </ul> | Listado Reparaciones     Ingresar nueva Reparación     Consulta por número de serie     Nro.Serie     Consultar |
| <b>L</b> +54 11 5628-1  | 700   🚘 contacto@fiesa.com.ar                                               |                                                                                                    | Tipo de cambio \$ 103,751 <u>&amp;</u> Bienvenido <b>Cliente para Pruebas tipo A +</b>                          |
|                         | ELECTRONICA CATÁLOGO SERVICIOS P<br>Inicio > Mi cuenta > Facturas emitidas  | ROYECTOS CAPACITACIONES NOVEDADES CORPORATIVO OUTLET                                                                                             | Buscar Q 📜                                                                                                    |
|                         | Facturas Emitidas                                                           |                                                                                                    |                                                                                                    |
|                         | Buscar entre fechas                                                         |                                                                                                    |                                                                                                    |
|                         | Fecha Desde<br>27-02-2021                                                   | Fecha Hasta                                                                                                    |                                                                                                    |
|                         | Listado de Facturas                                                         |                                                                                                    |                                                                                                    |
|                         | No hay resultados para su búsqueda.                                         |                                                                                                    |                                                                                                    |
|                         | ,                                                                           |                                                                                                    |                                                                                                    |
|                         |                                                                             | Volver                                                                                                    |                                                                                                    |
|                         |                                                                             |                                                                                                    |                                                                                                    |

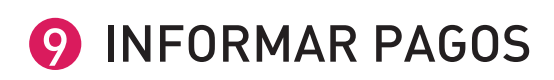

Si el pago es realizado a través de transferencia o depósito bancario, podrás informarnos el mismo mediante el **formulario de INFORME DE PAGO.** 

IMPORTANTE: Esta opción está **disponible aún sin ingresar a tu cuenta,** por lo que cualquier administrativo de la empresa podrá informar un pago sin necesidad de acceder con usuario y clave.

#### ACCESO SIN LOGIN

Desde la barra de navegación accederán seleccionando:

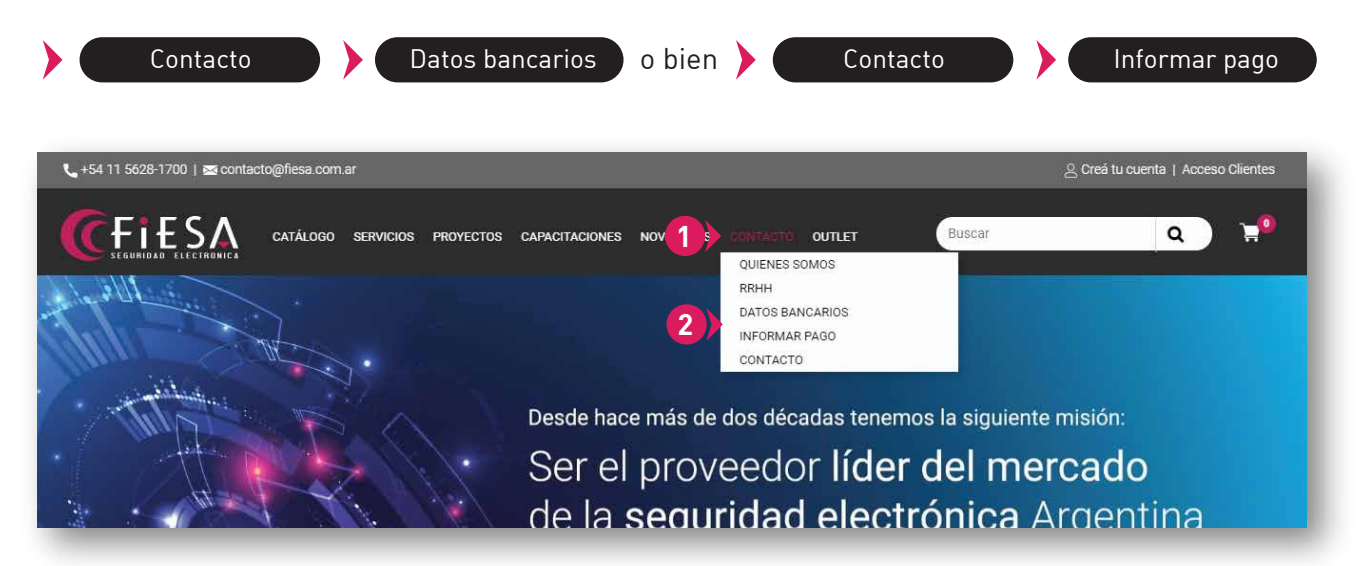

Una vez que se ingresa a DATOS BANCARIOS o INFORMAR PAGO, clickear sobre el botón INFOR-MAR PAGO para acceder al formulario de carga.

| 📞 +54 11 5628-1700   🔤 contacto@ifiesa.com.ar                                                                                          | 은 Creá tu cuenta   Acceso Clientes |
|----------------------------------------------------------------------------------------------------|------------------------------------|
| CATÁLOGO SERVICIOS PROYECTOS CAPACITACIONES NOVEDADES CONTACTO OUTLET                                                                  | Buscar Q 📜 🔍                       |
| Inicio > Contacto > Datos bancarios                                                                                                    |                                    |
| Datos bancarios                                                                                                    |                                    |
| PODRÁN ABONAR SUS COMPRAS A TRAVÉS DE LOS SIGUIENTES BANCOS:                                                                           |                                    |
| BANCO<br>CREDICOOP<br>Outcommunication<br>Cta. Cte. Nº 19427/1 CBU:1910060555006001942714                                              |                                    |
| Galicia         Cta.Cte.N° 0003539-8 022-5 CBU:0070022120000003539853           CCE USS 9750092-0 022-8 CBU: 0070022131009750092088    |                                    |
| Cta. Cte. N° 3-505-0940036727-8 CBU:2850505330094003672781<br>Caja de Ahorro en Dólares 2-505-0947290014-4 CBU: 2850505320094729001444 |                                    |
|                                                                                                    |                                    |

#### **ACCESO CON LOGIN**

Ingresando a tu cuenta, podrás acceder por dos vías:

#### A. Desde el menú desplegable de tu login:

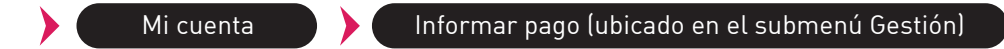

### B. Desde la tercera opción del desplegable Mi Cuenta:

| CATÁLOGO SERVICIOS ROYECTOS CAPACITACIONES NOVEDADES CONTACTO OUTLET MI MI | 📞 +54 11 5628-1700   🖂 contae                                   | cto@fiesa.com.ar   |                                                                                                    |                 | Tipo de Cambio \$ 107.00   은 Bienvenido <b>Cliente Gene</b>                                                            | rico 🔻 |
|----------------------------------------------------------------------------------------------------|-----------------------------------------------------------------|--------------------|----------------------------------------------------------------------------------------------------|-----------------|----------------------------------------------------------------------------------------------------|--------|
| Inicio > Operaciones INFORMAR PAGO > CAMBIAR CLAVE > CERRAR SESIÓN >                                                                                                    |                                                                 | CATÁLOGO SERVICIOS | PROYECTOS CAPACITACIONES NOVEDAD                                                                                                    | ES CONTACTO OUT | LET BUSCAR MI CUENTA<br>MIS PEDIDOS                                                                                    | >      |
| Mi cuenta       CAMBIAR CLAVE       >         Datos personales       Gestión       Garantías y RMA         • Mis datos       • Mis pedidos       • Listado Reparaciones       • Listado Reparaciones         • Cerrar sesión       • Informar pagos       • Consulta por número de serie       • Ingresar nueva Reparación         • Descargar lista de precios       • Consultar       • Consultar                                                                                                    | Inicio > Operaciones                                            |                    |                                                                                                    |                 | B) INFORMAR PAGO                                                                                                    | >      |
| Datos personales     Gestión     Garantías y RMA          • Mis datos       • Cambiar clave       • Cerrar sesión         • Mis pedidos         • Listado Reparaciónes           • Cerrar sesión         • Mis pedidos         • Cuenta corriente       • Descargar lista de precios         • Consulta por número de serie       Nro.Serie                                                                                                    | Mi cuenta                                                       |                    |                                                                                                    |                 | CAMBIAR CLAVE<br>CERRAR SESIÓN                                                                                         | >      |
|                                                                                                    | Datos personales<br>Mis datos<br>Cambiar clave<br>Cerrar sesión |                    | Gestión <ul> <li>Mis pedidos</li> <li>Facturas emitidas</li> <li>Informar pagos</li> <li>Cuenta corriente</li> <li>Descargar lista de precios</li> </ul> |                 | Garantías y RMA    Listado Reparaciones  Ingresar nueva Reparación  Consulta por número de serie  Nro.Serie  Consultar |        |

De cualquiera de las dos formas, podrás llegar al botón **Informar pago** y acceder al formulario de carga.

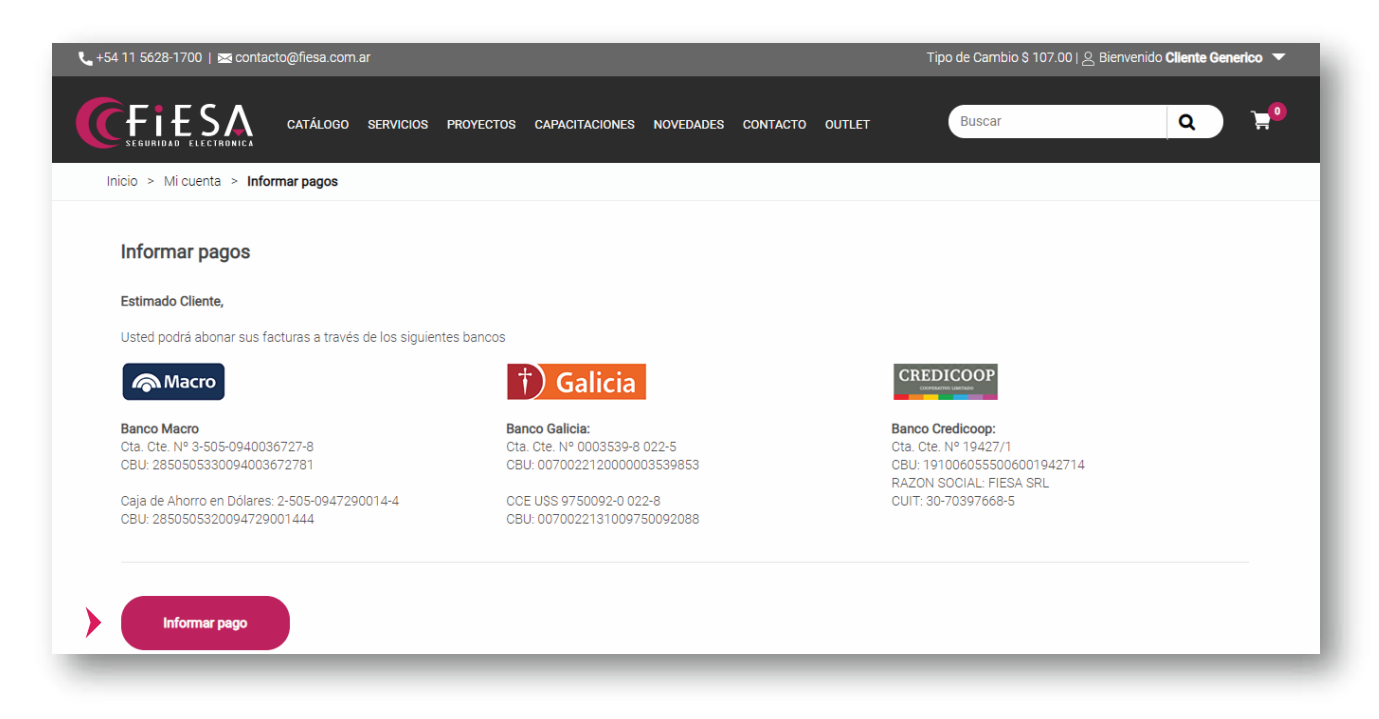

#### CARGA DE FORMULARIO

Al hacer click en el botón **INFORMAR PAGO**, se accede al formulario donde deberás completar los campos requeridos. Podrás comunicar un pago de cuenta corriente, factura o pedido, según corresponda.

| * Razón social                                                               | * CUIT              |                                                             | * Email                  |                   |
|------------------------------------------------------------------------------|---------------------|-------------------------------------------------------------|--------------------------|-------------------|
| FIESA SRL                                                                    | 30661935886         |                                                             | pruebas@fiesa.com.ar     |                   |
| Pago # 1                                                                     |                     |                                                             |                          |                   |
| * Fecha de pago                                                              | * Banco             |                                                             | * Método de pago         |                   |
| 15/12/2021                                                                   | Galicia S           | ~                                                           | Cheque                   | ~                 |
| * Está cancelando                                                            | * Número de factura |                                                             | * Importe pagado         | Importe retención |
| Factura                                                                      | ♥ 9842              |                                                             | 150000                   | 10500             |
| Notas del pago (opcional)                                                    |                     |                                                             |                          |                   |
| (                                                                            |                     |                                                             |                          |                   |
| Comprobante de pago (opcional)<br>Elegir archivo No se eligió ningún archivo |                     | * Comprobante de retención<br>Elegir archivo No se eligió n | ingún archivo            |                   |
|                                                                              |                     | Comprobantes de imputación (                                | en caso que corresponda) |                   |

De manera opcional, podrás adjuntar el comprobante de transferencia o depósito bancario.

En el caso de que el cliente debiera realizar **retenciones,** además de **informar el monto** de la misma, es condición excluyente **adjuntar el comprobante** correspondiente. El botón para adjuntar el comprobante se activará luego de ingresar el monto retenido.

Podrán también, enviarnos notas sobre el pago informado.

Al finalizar la carga de los datos del formulario, aparecerá la pantalla de confirmación y **recibirás un mail con el detalle del pago informado.** 

| 📞 +54 11 5628-1700   🕿 contacto@fiesa.com.ar                                                                   |                  |   |
|----------------------------------------------------------------------------------------------------|------------------|---|
| CERTIFICA CATÁLOGO SERVICIOS PROYECTOS CAPACITACIONES NOVEDADES CONTACTO OUTLET                                | Buscar           | ٩ |
| Inicio > Mi cuenta > Informar pagos                                                                            |                  |   |
|                                                                                                    |                  |   |
| Estimado cliente, le enviarnos un correo con los datos y comprobantes cargados                                 |                  |   |
| En caso de verificar alguna diferencia o falta de comprobantes, le solicitamos que responda el correo recibido |                  |   |
| Gracias!                                                                                                    |                  |   |
|                                                                                                    |                  |   |
|                                                                                                    | Seguir comprando |   |
|                                                                                                    | Cogun comprando  |   |
|                                                                                                    |                  |   |
|                                                                                                    |                  |   |

#### Modelo de e-mail de pago recibido

|                | Asunto Nuevo aviso de pago informado                                                     |     |
|----------------|------------------------------------------------------------------------------------------|-----|
| Estimado clie  | ente,                                                                                    |     |
| Hemos recibi   | ido su aviso de pago γ procederemos a contabilizarlo para avanzar en el armado del pedio | do. |
| Recuerde que   | e deberá aguardar el envío de la factura antes de retirar el pedido.                     |     |
|                |                                                                                          |     |
| Mensaje Orig   | zinal:                                                                                   |     |
| Razón social:  | FIESA SRL                                                                                |     |
| Email: prueba  | a@fiesa.com.ar                                                                           |     |
| CUIT: 306619   | 335886                                                                                   |     |
| Pago#1         |                                                                                          |     |
| Fecha: 2021-:  | 12-15                                                                                    |     |
| Banco: Galicia | a \$                                                                                     |     |
| Método de p    | ago: Cheque                                                                              |     |
| Salda: Factura | a                                                                                        |     |
| Nro Factura:   | 9843                                                                                     |     |
| Importe paga   | ado: \$1234.56                                                                           |     |
| Importe rete   | nción: no registra                                                                       |     |
| Notas: PRUEE   | BA                                                                                       |     |
| Comprobante    | e de pago:                                                                               |     |
| Comprobante    | e de retención:                                                                          |     |
| No adjunta ar  | rchivos de imputación                                                                    |     |
|                |                                                                                          |     |
|                |                                                                                          |     |
| Cobranzas Fie  | esa                                                                                      |     |

## SERVICIO DE SOPORTE TÉCNICO - Sistema de Tickets

Si tenés duda con algún producto, **¡contáctanos!** El Sitio cuenta con una sección especial de **sistema de tickets,** en donde podés abrir un nuevo ticket o consultar el estado de alguno en curso.

Si es la **primera vez** que te contactás a través de este portal, tené en cuenta que al crear el primer ticket, el técnico que te atienda **verificará la razón social/CUIT** con el que operás en Fiesa para darte el **alta de usuario.** 

Si ya te encontrás **registrado** en este portal, podés **abrir un ticket "iniciando sesión"** o simplemente **enviando un mail** (según corresponda):

- soporte@fiesa.com.ar
- preventa@fiesa.com.ar
- reparaciones@fiesa.com.ar

Te recordamos que los servicios de esta página son sólo para clientes de Fiesa y sobre los productos adquiridos en la empresa. Oportunamente, se te solicitará el número de serie del equipo asociado a la consulta.

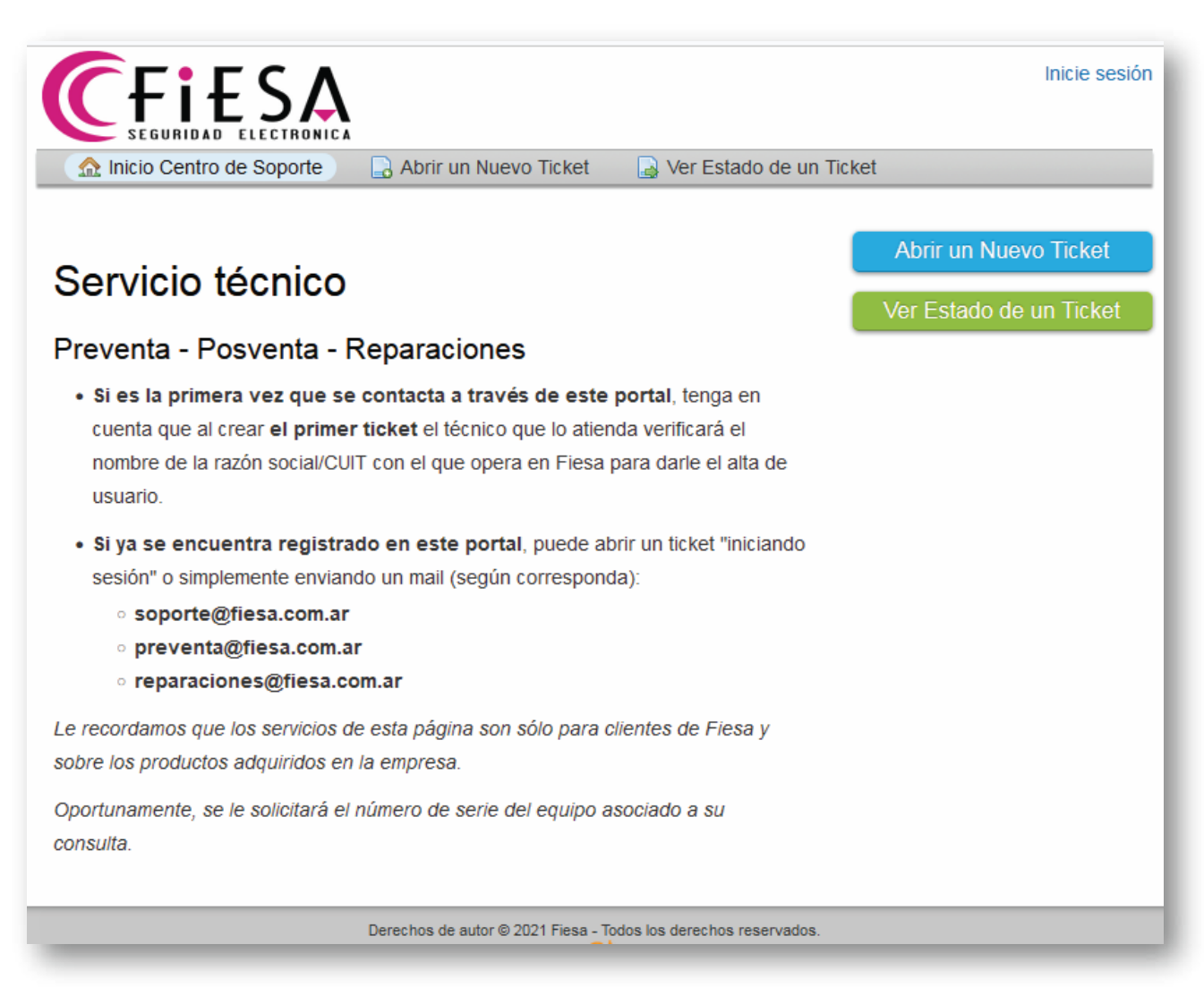

### **1** SERVICIO DE REPARACIONES (RMA)

Automatizá y agilizá los procesos de reparación de equipos.

Ingresando a **MI CUENTA**, podrás acceder al **módulo Garantías y RMA**. Es necesario que aceptes los **términos y condiciones** para poder avanzar.

En el caso de no aportar información de relevancia para detectar la falla, nuestro equipo de soporte deberá efectuar un análisis completo del producto y esto podría generar costos adicionales. Por favor, **completá el formulario** con todos los datos requeridos.

| 📞 +54 11 5628-1700   🚾 contacto@fiesa.com.ar                                |                                                                                                    | Tipo de cambio \$ 103,75   <u>&amp;</u> Bienvenido <b>Cliente para Pruebas tipo A -</b>                         |
|-----------------------------------------------------------------------------|----------------------------------------------------------------------------------------------------|----------------------------------------------------------------------------------------------------|
| CATÁLOGO SERVICIOS PRO                                                      | YECTOS CAPACITACIONES NOVEDADES CORPORATIVO OUTLET                                                                                               | Buscar Q H                                                                                                    |
| Inicio > Operaciones                                                        |                                                                                                    |                                                                                                    |
| Mi cuenta                                                                   |                                                                                                    |                                                                                                    |
| Datos personales                                                            | Gestión                                                                                                    | Garantías y RMA                                                                                                 |
| <ul> <li>Mis datos</li> <li>Cambiar clave</li> <li>Cerrar sesión</li> </ul> | <ul> <li>Mis pedidos</li> <li>Facturas emitidas</li> <li>Informar pagos</li> <li>Cuenta corriente</li> <li>Descargar lista de precios</li> </ul> | Listado Reparaciones     Ingresar nueva Reparación     Consulta por número de serie     Nro.Serie     Consultar |
|                                                                             | SUSCRIBITE!                                                                                                    | CONTACTANOS                                                                                                    |
| INPORTADOR MAYORISTA LÍDER<br>EN SEGURIDAD ELECTRÓNICA<br>Miembro de        | Recibi las últimas novedades en tu correo electrónico.                                                                                           | Av. de los Incas 4154, CABA<br>Lunes a Viernes de 9 a 18hs.<br>+54 11 5628-1700                                 |

Aceptá las condiciones generales de Servicio Técnico para acceder al formulario.

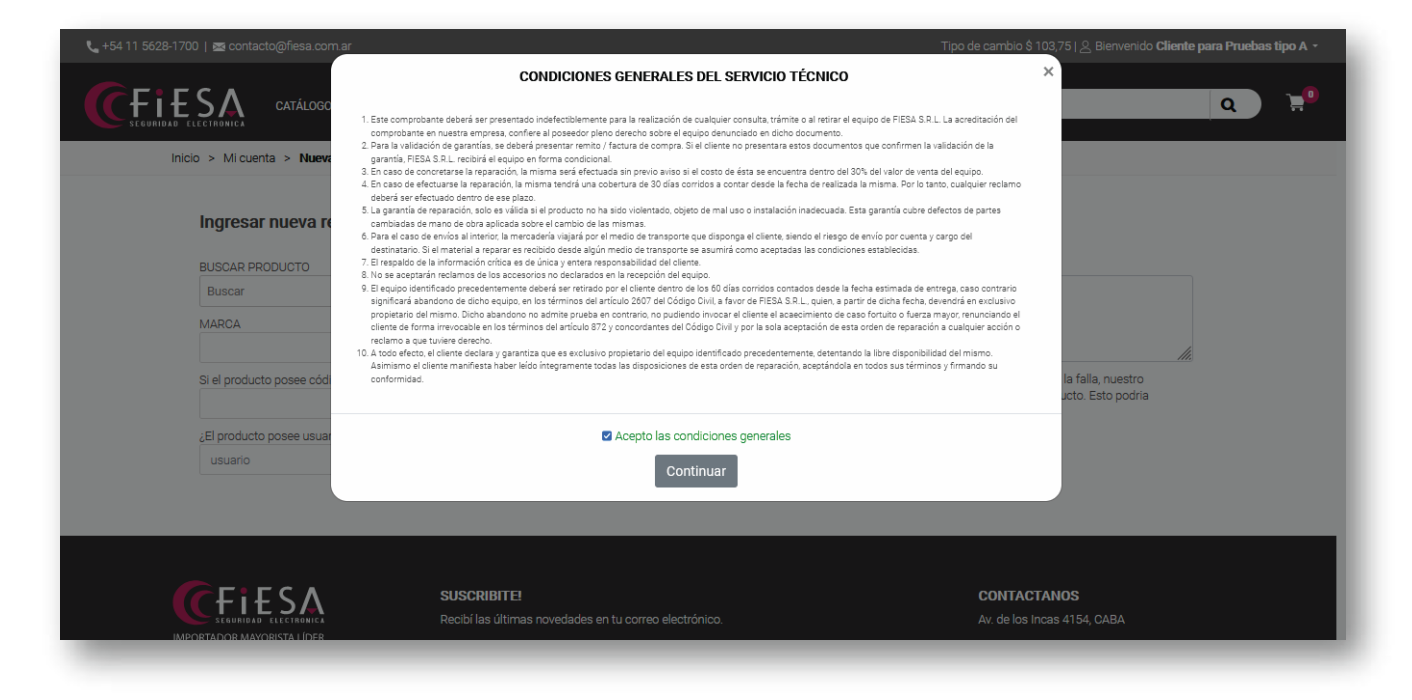

Podés usar el **campo predictivo para buscar el modelo** del artículo a reparar. En caso de no encontrarlo en el listado de artículos, podrás **agregarlo de manera manual.** 

| 📞 +54 11 5628-1700   🚾 contacto@fiesa.com.ar  |                                                                |                                                                                                    | Tipo de cambio \$ 103,75   🖉 Bienvenido <b>Clie</b>                                              | nte para Pruebas tipo A 🝷 |
|-----------------------------------------------|----------------------------------------------------------------|----------------------------------------------------------------------------------------------------|--------------------------------------------------------------------------------------------------|---------------------------|
| CATÁLOGO SERVICIOS PR                         | VYECTOS CAPACITACIONES NOVEDADES C                             | ORPORATIVO OUTLET                                                                                          | Buscar                                                                                           | a :                       |
| Inicio > Mi cuenta > Nueva reparación         |                                                                |                                                                                                    |                                                                                                  |                           |
| Ingresar nueva reparación                     |                                                                |                                                                                                    |                                                                                                  |                           |
| BUSCAR PRODUCTO                               |                                                                | Observaciones (detalle aquí el problem                                                                     | a)                                                                                               |                           |
| Buscar                                        |                                                                |                                                                                                    |                                                                                                  |                           |
| MARCA                                         |                                                                |                                                                                                    |                                                                                                  |                           |
| Si el producto posee código serial, ingreselo | en el siguiente campo                                          | En el caso de no aportar información<br>equipo de soporte deberá efectuar u<br>generar costos adicionales. | n de relevancia para detectar la falla, nuestro<br>n análisis completo del producto. Esto podria | 18                        |
| ¿El producto posee usuario y contraseña?      |                                                                |                                                                                                    |                                                                                                  |                           |
| usuario                                       | clave                                                          | Enviar                                                                                                    |                                                                                                  |                           |
|                                               |                                                                |                                                                                                    |                                                                                                  |                           |
|                                               |                                                                |                                                                                                    |                                                                                                  |                           |
|                                               |                                                                |                                                                                                    |                                                                                                  |                           |
|                                               | SUSCRIBITE!<br>Recibí las últimas novedades en tu correo elect | ónico.                                                                                                    | CONTACTANOS<br>Av. de los Incas 4154, CABA                                                       |                           |
|                                               |                                                                |                                                                                                    | Lucco - 16 do 0 - 10k-                                                                           |                           |

Una vez completado el o los formularios (podés realizar varios ingresos en el mismo RMA) se generará un **reporte con las reparaciones solicitadas** que llegará a la **casilla de correo registrada.** 

| 📞 +54 11 5628-1700   💌 contacto@fiesa.com.ar                                         |                                                            | Tipo de cambio \$ 103,75   <u>&amp;</u> Bienvenido <b>Cliente para Pruebas tipo A +</b> |
|--------------------------------------------------------------------------------------|------------------------------------------------------------|-----------------------------------------------------------------------------------------|
| CATÁLOGO SERVICIOS I                                                                 | ROYECTOS CAPACITACIONES NOVEDADES CORPORATIVO OUTLET       | Buscar Q 😭                                                                              |
| Inicio > Mi cuenta > Nueva reparación                                                |                                                            |                                                                                         |
| Nueva reparación ingresada                                                           | l.                                                         |                                                                                         |
| Su pedido de reparación ha sido recibido.                                            |                                                            |                                                                                         |
| Hemos enviado un correo a su casilla de<br>Por favor imprima ese email y adjúntelo c | email con los datos ingresados.<br>on el equipo a reparar. |                                                                                         |
| Ingresar una nueva reparación                                                        |                                                            |                                                                                         |
|                                                                                      |                                                            |                                                                                         |
|                                                                                      |                                                            |                                                                                         |
|                                                                                      |                                                            |                                                                                         |
| <b>C</b> FiESA                                                                       | SUSCRIBITE!                                                |                                                                                         |
| IMPORTADOR MAYORISTA LÍDER<br>EN SEGURIDAD ELECTRÓNICA                               | Recipi las ultimas novedades en tu correo electronico.     |                                                                                         |
|                                                                                      | SUSCRIBITE                                                 | Luries a viernes de 9 a Tans.                                                           |
| Miembro de                                                                           |                                                            |                                                                                         |
|                                                                                      |                                                            |                                                                                         |
| de Seguridad Electrónica                                                             |                                                            | Boton de arrepentimiento                                                                |

Podrás hacer el seguimiento del estado del RMA accediendo desde

Mi cuenta

Además, tenés la opción de buscar entre fechas y por estado del RMA. También podrás descargar el **listado en formato Excel.** 

| <complex-block>  Notes + Marde + Marded engenaciones</complex-block>                                                                                                    |
|----------------------------------------------------------------------------------------------------|
| <complex-block>  because a service of the service of the</complex-block> |
| <form>  Image: Second second seco</form>                   |
| Pertra Lang Pertra Lang   Control Pertra Lang Control Pertra Lang Control Pertin Lang Control Pertra Lang Control Pertra Lang Control Pertra Lang Control Pertra Lang Control Pertra Lang Control Pertra Lang Control Perturbation Control Perturbation Control Pertur                                                                                                    |
| <text><text><text><text><text><text><text><text><text></text></text></text></text></text></text></text></text></text>                                                                                                    |
|                                                                                                    |
| Image: Construction of the second of the second                                 |
| <image/> <image/> <image/> <text><text><text><text><text><text><text><text></text></text></text></text></text></text></text></text>                                                                                                    |
| <text><text><text><text><text><text><text><text><text></text></text></text></text></text></text></text></text></text>                                                                                                    |
| Windowskie     Nodelo de e-mail de RMA   Membro de   Modelo de e-mail de RMA   Membro de   Manage Radio Presso   Membro de   Manage Radio Presso   Membro de Radio Radio Ra                                                                                                    |
|                                                                                                    |
| Membro de                                                                                                    |
| Modelo de e-mail de RMA Bre No Responder [FIESA SRL «parassonder@fiesa.com.ar» Fecha: 2 de osptiembre de 2021, 00.542 27 AT Tara: Lorens Priodo FIESA SRL «parassonder@fiesa.com.ar» Tara: Lorens Priodo FIESA SRL «parassonder@fiesa.com.ar» Tara: Lorens Priodo FIESA SRL «parassonder@fiesa.com.ar» Tara: Lorens Priodo FIESA SRL «parassonder@fiesa.com.ar» Texa: Lorens Priodo FIESA SRL «parassonder@fiesa.com.ar» Texa: Lorens Priodo FIESA SRL «parassonder@fiesa.com.ar» Texa: Lorens Priodo FIESA SRL «parassonder@fiesa.com.ar» Texa: Lorens Priodo FIESA SRL «parassonder@fiesa.com.ar» Texa: Lorens Priodo FIESA SRL «parassonder@fiesa.com.ar» Texa: Lorens Priodo FIESA SRL «parassonder@fiesa.com.ar» Texa: Lorens Priodo FIESA SRL «parassonder@fiesa.com.ar» Texa: Lorens Priodo FIESA SRL «parassonder@fiesa.com.ar» Texa: Lorens Priodo FIESA SRL «parassonder@fiesa.com.ar» Texa: Lorens Priodo FIESA SRL «parassonder@fiesa.com.ar» Texa: Lorens Priodo FIESA SRL «parassonder@fiesa.com.ar» Texa: Lorens Priodo FIESA SRL «parassonder@fiesa.com.ar» Texa: Lorens Priodo FIESA SRL «parassonder@fiesa.com.ar» Texa: Lorens FIESA SRL «parassonder@fiesa.com.ar» Texa: Lorens FIESA SRL «parassonder@fiesa.com.ar» Tex                      |
| Modelo de e-mail de RMA         Bre No Responder   FIESA SRL - <u>toe responder filines com are</u> Preis: 2 de seglemente de 2021, 00-542 ART         Preis: Lorena Filindo   FIESA SRL - <u>toerna@filesa com are</u> , sergio glo dis@hotmail.com         Asunto: Nuevo caso RMA desde la veli         Responder Pare: CASO RMA - toe responder@filesa.com.are         Externado Cliente para Pruebas tipo A         Letimado Cliente para Pruebas tipo A         Letimado Cliente para Pruebas tipo A         Letido un nuevo caso de RMA desde nuestro sitio web.         Letido un nuevo caso de RMA desde nuestro sitio web.         Letido un nuevo caso de RMA desde nuestro sitio web.         Letido un nuevo caso de RMA desde nuestro sitio web.         Letido singresados son los siguientes:                                                                                                    |
| Modelo de e-mail de RMA         Besonder / FIESASRL-Stormesonder@Effens.com.at?         Para: Lorena Florido   FIESASRL-Stormesonder@Effens.com.at?         Para: Lorena Florido   FIESASRL-Stormesonder@Effens.com.at?         Asunts: Nuevo caso RMA desde la web         Responder-Para: CASO RMA desde la web         Estimado Cliente para Pruebas tipo A         Lestimado Cliente para Pruebas tipo A         Se recibió un nuevo caso de RMA desde nuestro sitio web.         Los datos ingresados son los siguientes:         %                                                                                                    |
| Pecha: 28 do septiembro do 2021, 00.54.27 ART         Para: Lorena Findó de aveb         Asuto: Neveo caso RMA desed a web         Responder-Para: CASO RMA -no-responder@filesa.com.ar>         Estimado Cliente para Pruebas tipo A         Se recibió un nuevo caso de RMA desede nuestro sitio web.         Los datos ingresudos son los siguientes:                                                                                                    |
| Asunto: Nuevo caso PMA desde la veb<br>Responder-Para: CASO RMA -mo.responder@flesa.com.ar><br>Estimado Cliente para Pruebas tipo A<br>Se recibió un nuevo caso de RMA desde nuestro sitio web.<br>Los datos ingresados son los siguientes:                                                                                                    |
| Estimado Cliente para Pruebas tipo A<br>Se recibió un nuevo caso de RMA desde nuestro sitio web.<br>Los datos ingresados son los siguientes:                                                                                                    |
| Estimado Cliente para Pruebas tipo A<br>Se recibió un nuevo caso de RMA desde nuestro sitio web.<br>Los datos ingresados son los siguientes:                                                                                                    |
| Estimado Cliente para Pruebas tipo A<br>Se recibió un nuevo caso de RMA desde nuestro sitio web.<br>Los datos ingresados son los siguientes:                                                                                                    |
| Estimado Cliente para Pruebas tipo A<br>Se recibió un nuevo caso de RMA desde nuestro sitio web.<br>Los datos ingresados son los siguientes:                                                                                                    |
| Se recibió un nuevo caso de RMA desde nuestro sitio web.<br>Los datos ingresados son los siguientes:                                                                                                    |
| Los datos ingresados son los siguientes:                                                                                                    |
| *                                                                                                    |
| ch line and line and line an                                                                                                    |
|                                                                                                    |
| Producto: DS-7608NH2/8P   NVR 8 canales, H265, soporte hasta 12 Mpx, PoE                                                                                                    |
| Número de Serie: No lo tengo                                                                                                    |
| Cantidad: 1<br>Usuario: No está registrado                                                                                                    |
| Clave: No informado<br>Observaciones: Última prueba RMA                                                                                                    |
|                                                                                                    |
| *                                                                                                    |
|                                                                                                    |
|                                                                                                    |
| IMPORTANTE: Por favor imprima este correo y péguelo junto con el producto al enviar a reparación.                                                                                                    |
| Nuclear ansise                                                                                                    |
| mucras gracias.                                                                                                    |

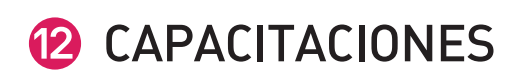

Desde la Sección CAPACITACIONES, ubicada en la barra superior de navegación, podrás acceder al **calendario de las próximas capacitaciones y reservar tu lugar,** para estar al día con los avances de las nu**evas tecnologías y productos** del mercado de la seguridad electrónica. También encontrarás en esta sección, nuestros últimos **Webinars** para que puedas utilizarlos como material de consulta, de manera **totalmente gratuita y continua**.

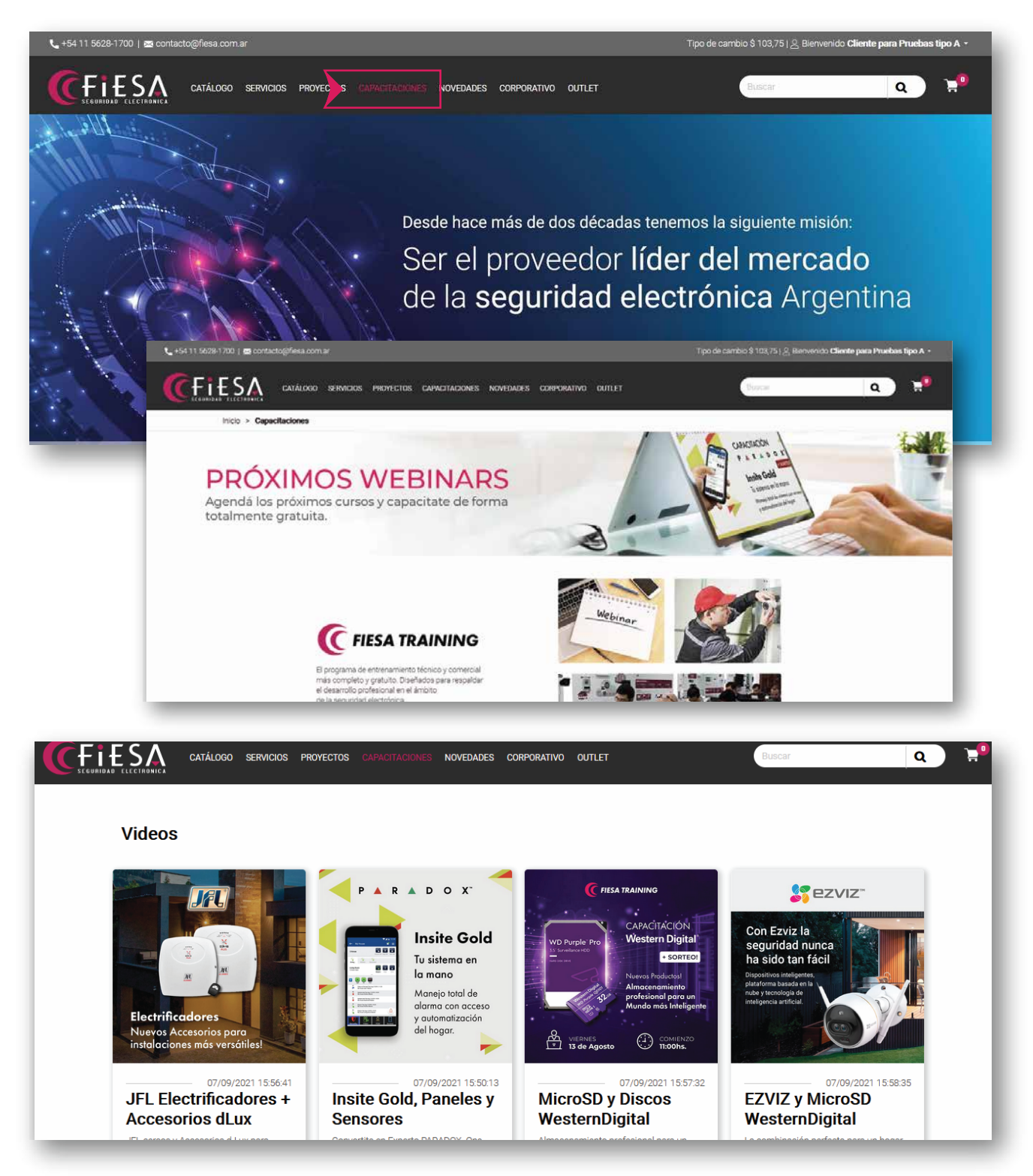

En nombre de FIESA SEGURIDAD ELECTRÓNICA, agradecemos tu preferencia y esperamos seguir satisfaciendo tus expectativas ofreciéndote siempre **los mejores productos y tecnología del mercado**.

Si todavía te quedan dudas, mandanos un correo a **marketing@fiesa.com.ar,** que con gusto podremos ayudarte.

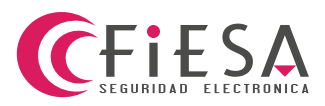

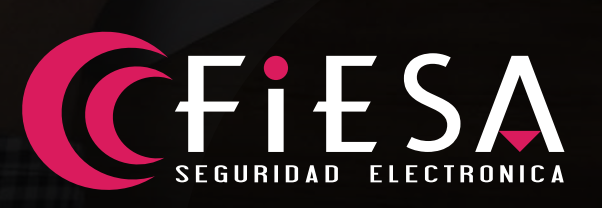

www.fiesa.com.ar